## NFC-e Rejeitada - Rejeição: IE do Emitente Inválida

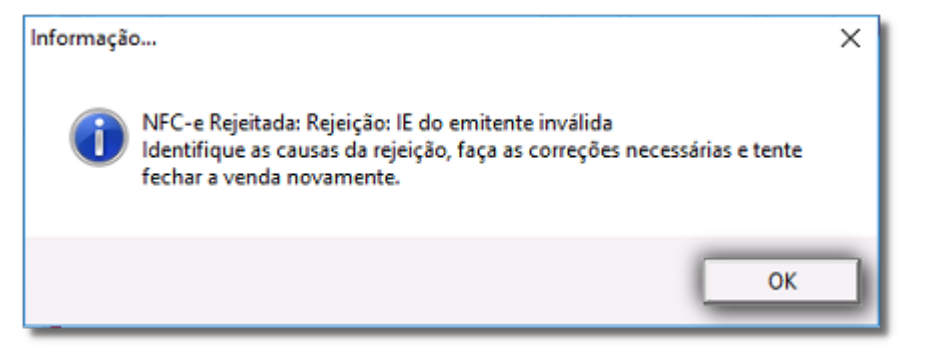

Figura 01 - Erro NFC-e IE Emitente Inválida

## 늘 Solução Rápida

- Verifique a IE no site do Sintegra, e compare com o constante no Linx Big.
- Verifique se a Operação com NF-e está habilitado para o cliente.

## (i) Solução Detalhada

01 - Primeiramente acesse o link: http://www.sintegra.gov.br/

Figura 02 - Site Sintegra

02 - Selecione o estado do cliente.

03 - Escolha a opção CNPJ e digite o CNPJ do cliente no campo.

Figura 03 - Consulta CNPJ

04 - Verifique as seguintes informações:

- Inscrição estadual
- Operações com NFE

Figura 04 - Identificação Contribuinte

05 - No campo INSCRIÇÃO ESTADUAL verifique se está preenchido com os dados corretos e no campo OPERAÇÕES COM NF-E deverá estar marcado como HABILITADO.

06 - Verifique a IE também dentro do Linx Big no menu Configurações > Filiais > Dados da Filial.

|                                                                                                    | ações de Filiais                                                                                                    |                     |                              |                                     | 0 🗡                                                 | -                            |
|----------------------------------------------------------------------------------------------------|----------------------------------------------------------------------------------------------------|---------------------|------------------------------|-------------------------------------|-----------------------------------------------------|------------------------------|
| D                                                                                                    | )ados da Filial                                                                                                    |                     |                              |                                     |                                                     |                              |
| da Filial)<br>s e Convênios                                                                                   | Dados Contabilista/Responsável                                                                                                    | Dados fiscais       |                              |                                     |                                                     |                              |
| AT                                                                                                    | Código Nome da Empresa (Nome                                                                                                    | Fantasia)           | Razão Social                 |                                     |                                                     |                              |
| a Pagar<br>o do Validado                                                                                      | 2 FARMACIA                                                                                                    |                     | FARMACIA                     |                                     |                                                     |                              |
| io                                                                                                    | Nome Abreviado da Empresa                                                                                                    | Contato             | ,                            | Cidade (Obsoleto - será rei         | movido)                                             |                              |
| Fiscal                                                                                                    | FARM                                                                                                    | -                   |                              |                                     |                                                     |                              |
| ção Fornec.                                                                                                   | Endereço                                                                                                    |                     | Número                       | Bairro                              |                                                     |                              |
|                                                                                                    |                                                                                                    |                     |                              |                                     |                                                     | _                            |
| as                                                                                                    | Cidade                                                                                                    | Cep UI              | F CNPJ                       | Inscrição Estadual                  | Inscr. Municipal                                    |                              |
| as                                                                                                    |                                                                                                    | R                   | น 🚽                          |                                     |                                                     |                              |
| eiro                                                                                                    | Escritório ICMS ICMS p                                                                                                    | / Genérico Telefone | Fax                          | Utiliza Dados Abreviados            | ,                                                   |                              |
|                                                                                                    | Não V                                                                                                    | <b>T</b>            |                              | Não                                 |                                                     |                              |
|                                                                                                    |                                                                                                    |                     | [                            |                                     |                                                     |                              |
| ções                                                                                                    | Horário de Funcionamento                                                                                                    |                     | 1                            |                                     |                                                     |                              |
| ções<br>rio                                                                                                   | Horário de Funcionamento<br>Abre às Fecha às                                                                                                    |                     | 1                            |                                     |                                                     |                              |
| ções<br>rio<br>:a de Arquivos                                                                                 | Horário de Funcionamento<br>Abre às Fecha às<br>08:00 18:05                                                                                                    |                     | 1                            | inter internet                      |                                                     |                              |
| ções<br>rio<br>:a de Arquivos                                                                                 | Abré às Fecha às 08:00 18:05                                                                                                    |                     | 1                            |                                     |                                                     |                              |
| ções<br>rio<br>:a de Arquivos                                                                                 | Hab     Image: Constraint of the second second |                     | 1                            |                                     |                                                     |                              |
| ções<br>rio<br>:a de Arquivos<br>Produtividade                                                                | Hado     Image: Constraint of the second second secon | Senha:              | Host:                        |                                     | rta:                                                |                              |
| ções<br>rio<br>:a de Arquivos<br>Produtividade<br>ções PEC                                                    | Hao<br>Horário de Funcionamento<br>Abre às Fecha às<br>08:00 18:05<br>Dados do email para envio de NFe<br>Email NFe:                                                                                                    | Senha:              | Host:                        |                                     | rta:                                                | ?                            |
| ções<br>rio<br>:a de Arquivos<br>Produtividade<br>ções PEC<br>:. de Compras                                   | Hao<br>Horário de Funcionamento<br>Abre às Fecha às<br>08:00 18:05<br>Dados do email para envio de NFe<br>Email NFe:<br>Utilizar segurança de criptogra                                                                                                    | Senha:              | Host:<br>Ex: smtp.seu_domino | Por<br>com.br ou smtp.seu_dominio.c | rta:465<br>comTeste Envi                            | ?                            |
| ões<br>o<br>a de Arquivos<br><sup>t</sup> rodutividade<br>ões PEC<br>de Compras<br>ências                     | Hao L<br>Horário de Funcionamento<br>Abre às Fecha às<br>08:00 18:05<br>Dados do email para envio de NFer<br>Email NFe:<br>Utilizar segurança de criptogra                                                                                                    | Senha:              | Host:<br>Ex: smtp.seu_domino | Por                                 | rta:<br>465<br>com Teste Envi                       | ?                            |
| ções<br>io<br>a de Arquivos<br>Produtividade<br>ções PEC<br>de Compras<br>rências<br>cia Sanitária            | Hao<br>Horário de Funcionamento<br>Abre às Fecha às<br>08:00 18:05<br>Dados do email para envio de NFer<br>Email NFe:<br>Utilizar segurança de criptogra                                                                                                    | Senha:              | Host:<br>Ex: smtp.seu_domino | Por                                 | rta:<br>465 _<br>comTeste Envi                      | ?                            |
| ções<br>rio<br>za de Arquivos<br>Produtividade<br>ções PEC<br>de Compras<br>erências<br>s<br>cia Sanitária    | Hado       Image: Constraint of the second second sec               | Senha:              | Host:<br>Ex: smtp.seu_domino | Por<br>com.br ou smtp.seu_dominio.c | rta:<br>465 _<br>comTeste Envi                      | ?                            |
| ções<br>rio<br>ca de Arquivos<br>Produtividade<br>ções PEC<br>de Compras<br>prências<br>s<br>cia Sanitária    | Hado       Image: Constraint of the second second sec               | Senha:              | Host:<br>Ex: smtp.seu_domino | Por<br>com.br ou smtp.seu_dominio.c | rta:<br>465<br>com Teste Envi                       | ?<br>0                       |
| ções<br>rio<br>ca de Arquivos<br>Produtividade<br>ções PEC<br>de Compras<br>prências<br>s<br>cia Sanitária    | Hado       Image: Constraint of the second second sec               | Senha:              | Host:<br>Ex: smtp.seu_domino | Por<br>com.br ou smtp.seu_dominio.c | rta:<br>465<br>com Teste Envi                       | ?<br>o<br>ar (F3)<br>ir (F9) |
| ções<br>rio<br>:a de Arquivos<br>Produtividade<br>ções PEC<br>:. de Compras<br>erências<br>s<br>cia Sanitária | Hado e Funcionamento<br>Abre às Fecha às<br>08:00 18:05<br>Dados do email para envio de NFer<br>Email NFe:<br>Utilizar segurança de criptogra                                                                                                    | Senha:              | Host:<br>Ex: smtp.seu_domino | Por<br>com.br ou smtp.seu_dominio.c | rta:<br>465<br>com Teste Envi<br>Pesquis<br>Imprimi | ?<br>o<br>ar (F3)<br>ir (F9) |
| ções<br>rio<br>a de Arquivos<br>Produtividade<br>ções PEC<br>. de Compras<br>rências<br>s<br>cia Sanitária    | Hado e Funcionamento<br>Abre às Fecha às<br>08:00 18:05<br>Dados do email para envio de NFer<br>Email NFe:<br>Utilizar segurança de criptogra                                                                                                    | fia (SSL ou TLS)    | Host:<br>Ex: smtp.seu_domino | Por<br>com.br ou smtp.seu_dominio.c | rta:<br>465<br>com Teste Envi                       | ?<br>o<br>ar (F3)<br>ir (F9) |